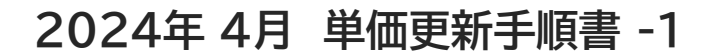

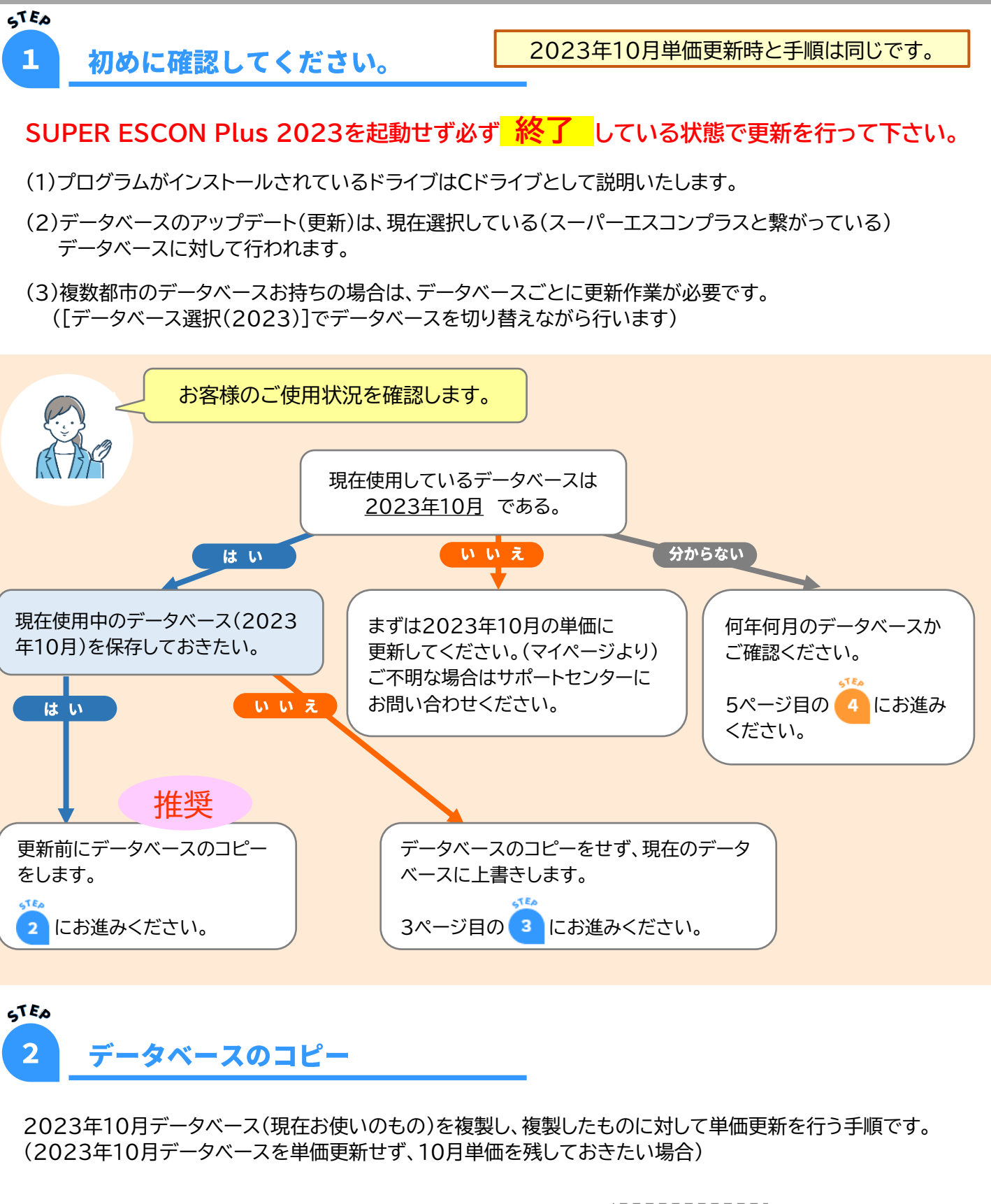

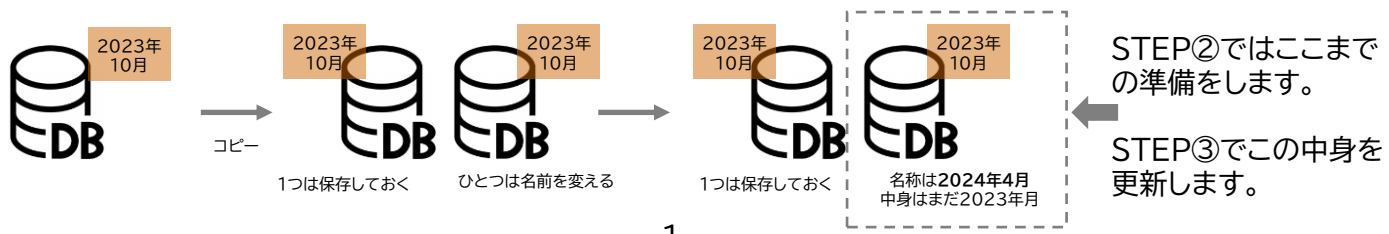

1) 『データベース選択(2023)』を起動します。

デスクトップ上のアイコンをダブルクリックします。

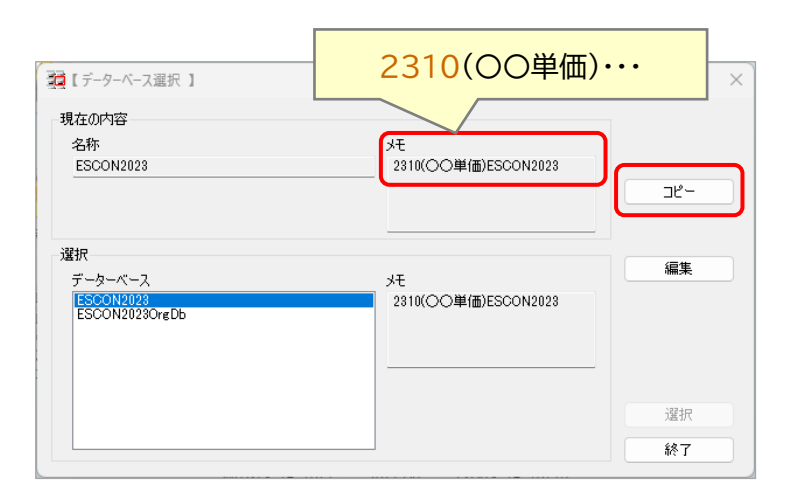

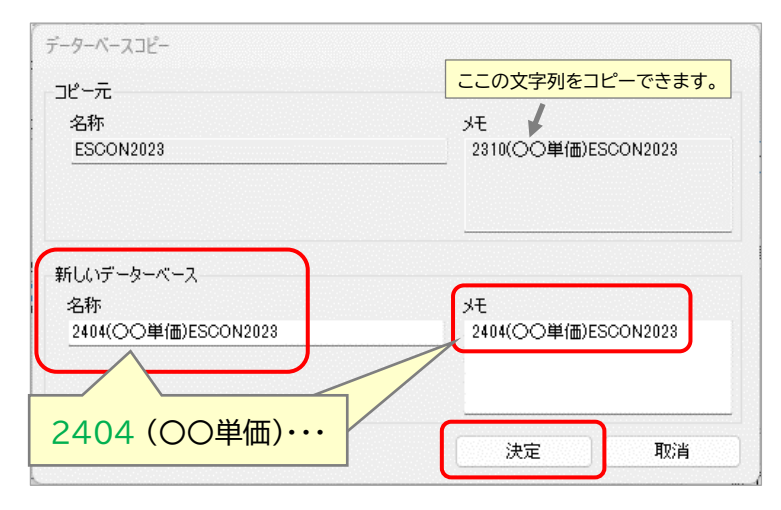

## 2) データベースの切り替えを行います。

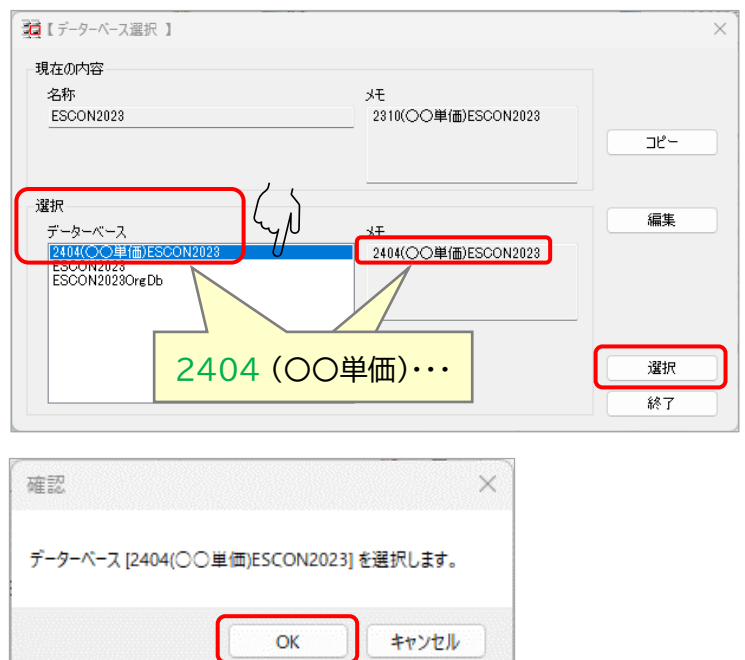

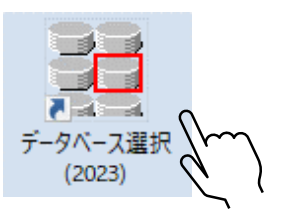

左の画面は 2023年10月 のデータが 使用されている状態です。 (現在の内容の『メモ』欄で確認。)

※ユーザー様により〇〇内の地区名は 異なります。

[コピー] ボタンをクリックします。

左の画面が表示されます。

新しいデータベースの<mark>『名称』</mark>欄に 「 <u>2404</u>○○(←地区名)単価ESCON2023 」 と入力します。

新しいデータベースの<mark>『メモ』</mark>欄に 「 <u>2404</u>○○(←地区名)単価ESCON2023」 と入力します。

入力後 [決定] ボタンをクリックします。

※コピー元の『メモ』欄の文字列はコピー可能です。

データベースのコピーにより、 『選択』 画面のデータベース欄に 「2404○○(←地区名)単価ESCON2023」 が追加されています。

『選択』 画面データベース欄の
 「2404 ○○(←地区名)単価ESCON2023 」
 をクリックし、
 [選択] ボタンを押します。

確認画面が表示されます。 [OK] ボタンをクリックします。

| <ul> <li>32【データーベース選択】</li> <li>現在の内容</li> <li>名称</li> <li>5000000000000000000000000000000000000</li></ul> | بلا<br>مالال(CO)#(#)(500)/2012              | × |
|----------------------------------------------------------------------------------------------------|---------------------------------------------|---|
| 選択<br>データーベース<br>2210(〇〇単単価)ESCON2023<br>ESCON2023OrgDb                                                    | コピー<br>2404 (〇〇単価)・・・<br>2310(〇〇単価ESCON2023 |   |
|                                                                                                    | 選択                                          |   |

左の画面が表示され、現在の内容が 『名称』は「ESCON2023 」 『メモ』は「 2404〇〇単価ESCON2023 」 に切り替わっていることをご確認下さい。

[終了] ボタンで画面を閉じて下さい。

以上で、データ更新前の準備作業は完了です。

| st Ex<br>3 単価データのダウンロード<br>こちら                                                                                                    | で更新する場合は<br>から始めてください。                                |
|----------------------------------------------------------------------------------------------------|-------------------------------------------------------|
| 綜合システムHPのマイページにログインし、 <mark>「ダウンロード</mark> ] を選択してください。                                                                            | 上書き更新の場合は、中身の単価の<br>年月と、データベースのファイル名が<br>異なった表記となります。 |
|                                                                                                    | ご了承の上、ご使用ください。<br>                                    |
| WEBライセンス     WEBライセンス (エスコン)     オプション製品     ITENライセンス     ダウンロード     ユーザ登録内容変更     動画視聴     鉱用版     使用者管理       ユーザサポート     ログアウト |                                                       |

## [エスコン(積算)]を選び、使用する更新ファイルを確認して青文字の [ダウンロード] をクリックします。

|   | エスコン(積算)<br>金員証・ライセンス一覧等<br>単価データ      |          |              |            |     |        |  |  |  |  |
|---|----------------------------------------|----------|--------------|------------|-----|--------|--|--|--|--|
|   | 公開日                                    | 都道府県     |              | 都市名        | 手引書 | ダウンロード |  |  |  |  |
|   | 単価データ名                                 | 資材       | 労務           | 適用年月       | 備考  |        |  |  |  |  |
|   | 土木摂算システム SUPER ESCON Plus 基本プログラム 2023 |          |              |            |     |        |  |  |  |  |
| ľ | 2024年04月01日                            |          |              | 東京17区      | 表示  | ダウンロード |  |  |  |  |
|   | 2404(東京単価)単価更新ファイル                     | -        | 2024年03月     | 2024年04月   |     | Jm     |  |  |  |  |
| 1 | 2023年11月01日                            | 大阪府      |              | <b>才</b> 市 | 表示  | ダウンロード |  |  |  |  |
|   | 2310(大阪市単価・県単会 アイル                     | 2023年10月 | 2023年03月     | 23年10月     |     | ,      |  |  |  |  |
|   | 2023年07月10日                            | 大阪府      |              | 版市         | 表示  | ダウンロード |  |  |  |  |
|   | 2404(〇〇単価)単価更新ファイル                     | 2023年04月 | 2023年03月 202 | 24年04月     |     |        |  |  |  |  |

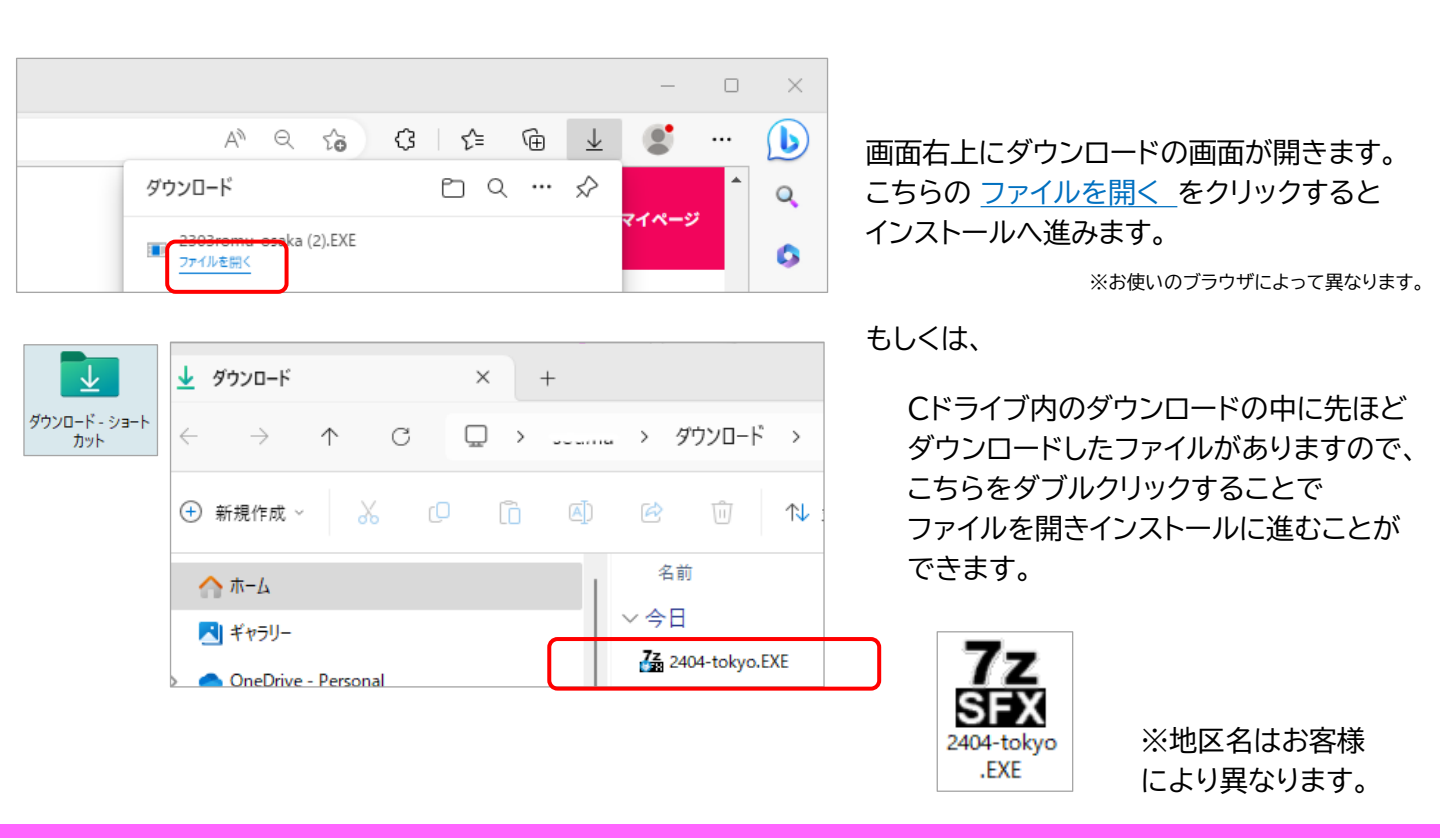

複数都市のデータベースをお持ちの方は必ず、現在選択中のDBと実行するEXEファイルの都市名を確認してください。

ファイルを開くと下のような画面が出る場合は、 [保護を解除して開く] 、続いて[Yes]を選択してください。

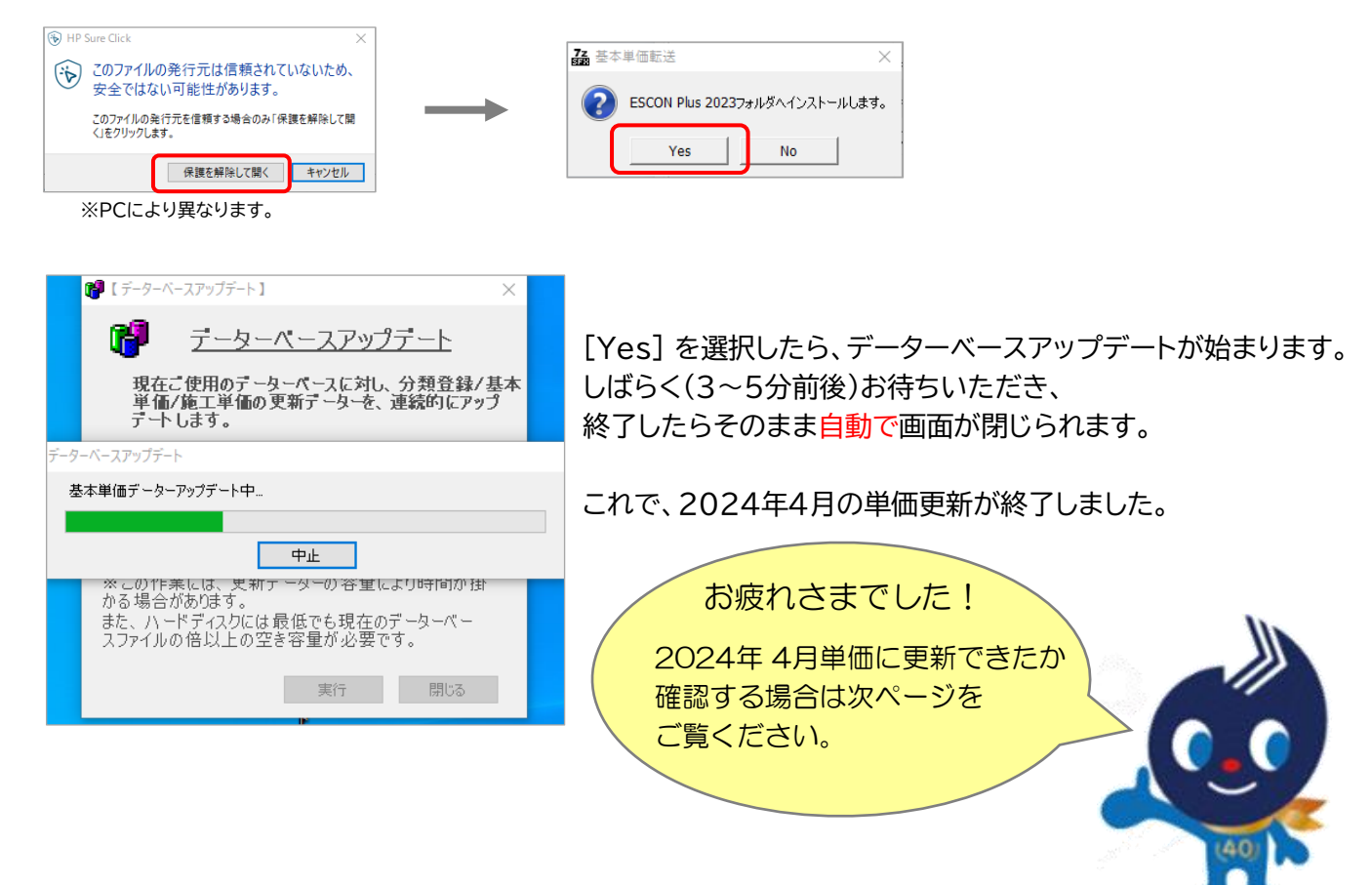

## 2024年 4月 単価更新手順書 -5

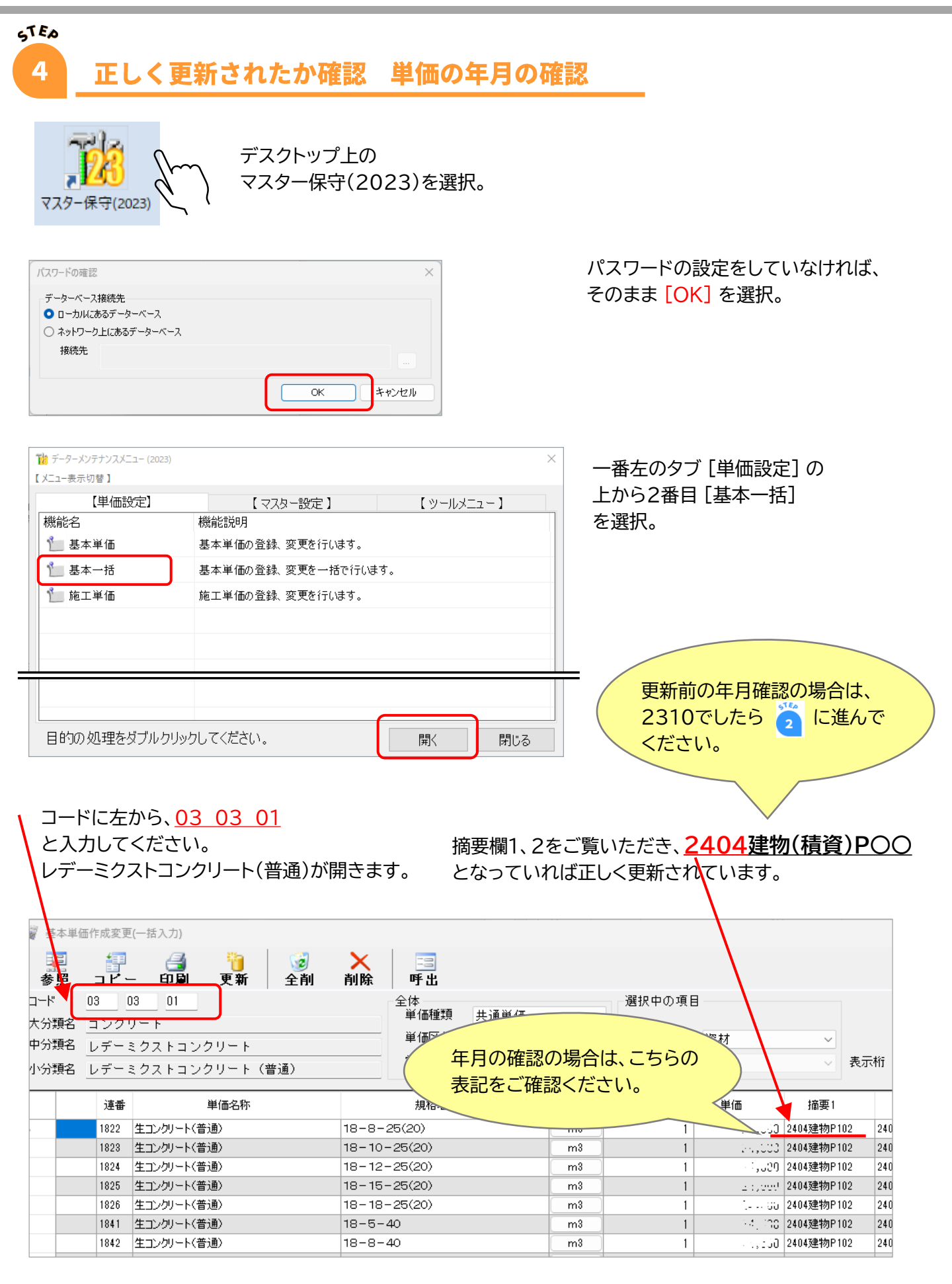